株式事務担当責任者 各 位

株式会社 名古屋証券取引所

自主規制グループ長 鈴木武久

コーポレート・ガバナンスに関する報告書及び定款の提出方法の変更等について

拝啓 貴社ますますご清栄のこととお慶び申し上げます。

平素は、当取引所市場の円滑な運営にご協力を賜り、厚くお礼申し上げます。

現在、上場会社の皆様には、コーポレート・ガバナンスに関する報告書(以下「C G報告書」という。)及び定款(全文)の内容に変更があった場合には、変更後のフ ァイルを上場会社通信にて提出していただいておりますが、今般、提出方法等を下記 のとおり変更することとしましたのでご連絡いたします。

お手数をおかけしまして誠に申し訳ありませんが、何卒ご理解のうえご協力賜りま すようお願い申し上げます。

敬具

#### 記

<u>平成19年2月26日(月)以降</u>、CG報告書及び定款(全文)の提出方法等が下 表のとおり変更となりますのでご承知おきください。

|        | 提出方法( 1)   |              | 提出ファイル(2)              |                                  |
|--------|------------|--------------|------------------------|----------------------------------|
|        | 現在         | 変更後          | 現在                     | 変更後                              |
| CG報告書  | 上場会社<br>通信 | <u>TDnet</u> | PDF ファイル<br>EXCEL ファイル | <u>PDF ファイル</u><br>CSV ファイル      |
| 定款(全文) | 上場会社<br>通信 | <u>TDnet</u> | PDF ファイル               | <u>PDF <b>ファイル</b></u><br>(変更なし) |

( 1)<u>国内の他の証券取引所へ重複上場されている上場会社の皆様</u>におかれまして は、従来、CG報告書及び定款を各取引所へご提出いただいておりましたが、 今般の提出方法の変更に伴い、<u>TDnetへの登録を一度行っていただくことで</u> 全ての提出が完了となります。

(2)提出ファイルのファイル名は以下のとおりでお願いいたします。

| 監査役設置会社用 PDF ファイル | 最終更新日_証券コード_gad     | (例) 20060301_1234_gad     |
|-------------------|---------------------|---------------------------|
| 監査役設置会社用 CSV ファイル | 最終更新日_証券コード_gai     | (例) 20060301_1234_gai     |
| 委員会設置会社用 PDF ファイル | 最終更新日_証券コード_gcd     | (例) 20060301_1234_gcd     |
| 委員会設置会社用 CSV ファイル | 最終更新日_証券コード_gci     | (例) 20060301_1234_gci     |
| 定款(全文)PDF ファイル    | 最終更新日_証券コード_ teikan | (例) 20060301_1234_ teikan |

・最終更新日は半角数字を利用して YYYYMMDD、証券コードは半角4桁の整数値です。

・最終更新日と証券コードの間、証券コードと最後の記号の間には「\_(アンダーバー)」をご入力ください。

今後、提出していただきます<u>CG報告書のPDFファイル及びCSVファイルは、</u> 本日提供しております<u>新しいCG報告書作成支援ツール(以下「新ツール」という。)</u> <u>にて作成していただくことになります。</u>新ツールの利用方法につきましては、別添 1「ユーザ操作マニュアル」をご参照ください。

なお、現在ご利用いただいておりますCG報告書作成支援ツールのデータ(模式 図を除く。)は、こちらも本日提供しておりますバックアップ復元ツールにて一括 で新ツールへ移行することができますのでご利用ください。バックアップ復元ツー ルの利用方法につきましては、別添2「バックアップ復元操作マニュアル」をご参 照ください。

また、今般のCG報告書及び定款(全文)の提出方法の変更に伴うTDnetにおけ る対応につきましては、別添3「TDnetにおけるコーポレート・ガバナンスに関す る報告書対応等について」をご覧ください。なお、提出方法の変更に伴うTDnet の稼動準備の関係で、2月17日(土)から2月25日(日)までの間にCG報告 書及び定款(全文)をご提出いただく際には、自主規制グループ(上場監理担当) 052-262-3174までご連絡ください。また、同期間にご提出いただいたCG報告書及 び定款(全文)につきましては、TDnetデータベースでの公開日が、2月26日(月) と表示されることとなりますが、何卒ご了承くださいますようお願い申し上げます。

以上

【参考】本通知における添付ファイル及び添付資料は以下のとおりです。 \*添付ファイル ・新コーポレート・ガバナンス報告書作成支援ツール ・バックアップ復元ツール \*添付資料 (別添1)ユーザ操作マニュアル (別添2)バックアップ復元操作マニュアル (別添3)TDnetにおけるコーポレート・ガバナンスに関する報告書対応等について

> TDnet による提出、ファイルの作成方法及びバックアップ復元ツールの 利用方法等についてご不明な点がございましたらオンラインサポートデ スクまでお問い合わせ下さい

> > オンラインサポートデスク

電話番号:0570 050 999(9:00~17:00(土日祝祭日を除く))

PHS 及び IP 電話からは繋がりません。

一般電話または携帯電話からの発信をお願いいたします。

# 

# <u>ユーザ操作マニュアル</u>

2007年2月16日 第2版

(株名古屋証券取引所) 自主規制グループ

改訂履歴

| 項番 | 訂正内容                  | 訂正頁 |
|----|-----------------------|-----|
| 1  | 第一版作成(2006.6.28)      |     |
| 2  | 第二版作成(2007.2.16)      |     |
|    | 「3 ツールの取得」の変更         | 6   |
|    | ・ツールー式のダウンロード先の変更     |     |
|    | 「6 お問合せ先」の変更          | 9   |
|    | ・提出方法に関する問い合わせ先の変更    |     |
|    | ·オンラインサポートデスクの電話番号の変更 |     |
|    |                       |     |
|    |                       |     |
|    |                       |     |
|    |                       |     |
|    |                       |     |
|    |                       |     |
|    |                       |     |
|    |                       |     |
|    |                       |     |
|    |                       |     |
|    |                       |     |
|    |                       |     |
|    |                       |     |
|    |                       |     |
|    |                       |     |
|    |                       |     |
|    |                       |     |
|    |                       |     |
|    |                       |     |
|    |                       |     |
|    |                       |     |
|    |                       |     |
|    |                       |     |
|    |                       |     |
|    |                       |     |
|    |                       |     |
|    |                       |     |
|    |                       |     |
|    |                       |     |

目次

| 1 | 報告書バックアップ復元ツールの概要          | 4 |
|---|----------------------------|---|
|   | 1.1 作業の流れの概要               | 4 |
| 2 | 報告書バックアップ復元ツールの説明          | 5 |
|   | 2.1 ツールの制約事項               | 5 |
|   | 2.2 ツールのファイル構成             | 5 |
|   | 2.3 バックアップおよび復元の対象範囲外      | 6 |
|   | 2.4 作業中の他の Excel ファイルがある場合 | 6 |
| 3 | ツールの取得                     | 6 |
|   | 3.1 ツール一式のダウンロード           | 6 |
|   | 3.2 ツールー式ファイルの展開(解凍)       | 6 |
| 4 | バックアップ作成の流れ(BackUp ファイル生成) | 7 |
|   | 4.1 書き出し処理で生成される復元用ファイル名   | 7 |
| 5 | 復元作業の流れ(入力内容の転送)           | 8 |
| 6 | お問合せ先                      | 9 |
|   |                            |   |

## 1 報告書バックアップ復元ツールの概要

#### 1.1 **作業の流れの概要**

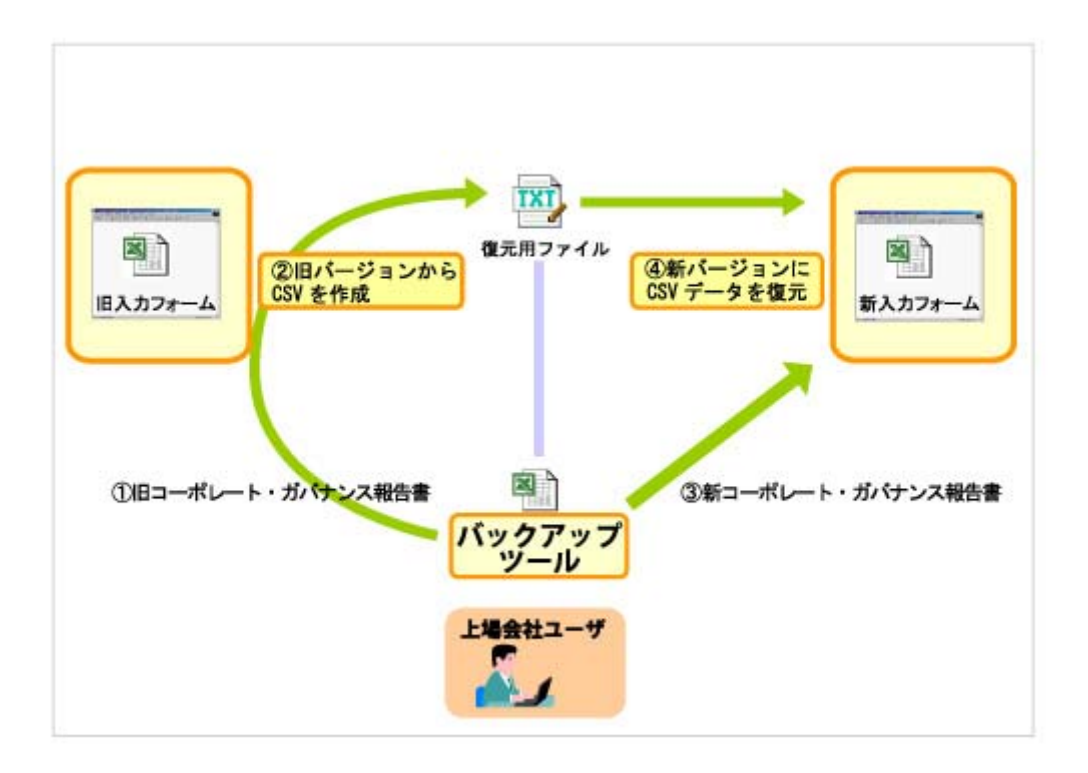

「報告書バックアップ復元ツール」を使っての「旧コーポレート・ガバナンス報告書」から「新コー ポレート・ガバナンス報告書」への旧入力データ移行の大まかな流れは以下のとおりです。

ツールー式(exe 形式)を上場会社通信サイトよりダウンロードします。 ダウンロードしたファ イルを作業環境の PC で展開(解凍)します。

「バックアップ復元ツール」を開き、「1.旧報告書からデータ書き出し」ボタンを押下し、既に 情報が入力されている「旧コーポレート・ガバナンス報告書」を選びます。選択後、入力デ ータを外部ファイルに書出す処理がはじまります。

バックアップファイルの作成が終わると、次に「新コーポレート・ガバナンス報告書」へ入力 データを転送する作業を行います。バックアップツールの「2.新報告書へデータを復元」ボ タンを押し、ダウンロードした「新コーポレート・ガバナンス報告書」を選びます。選択が終了 すると、 で作成されたファイルを読み込む作業が自動で始まり、復元作業が終了します。

# 2 報告書バックアップ復元ツールの説明

#### 2.1 ツールの制約事項

#### 2.1.1 ツール稼動環境

本ツールは以下の環境での稼動を確認しています。

- 1. OS: Windows XP, Windows 2000
- Microsoft Office バージョン <u>2000、XP(2002)、2003</u>がインストールされていること。
   もしくは Microsoft Excel バージョン 2000、XP(2002)、2003 がインストールされていること。
- Microsoft Excel マクロ(VBA)が実行可能な環境であること(報告書支援ツールマニュア ル参照)。

バージョンの確認方法(Microsoft Excel):メニュー「ヘルプ」>バージョン情報

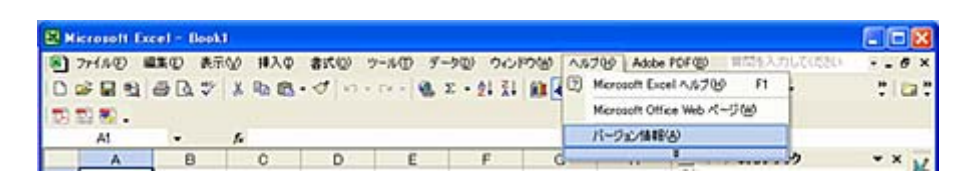

#### 2.2 ツールのファイル構成

ダウンロードする圧縮ファイル名(exe)は以下のとおりです。

#### cg\_backup\_auditor\_forXpLater2000.exe

#### exe 展開後のファイル構成

| ディレクトリ / ファイル名                                    | 当マニュアル<br>での表記名 | 属性         | 備考                                                          |
|---------------------------------------------------|-----------------|------------|-------------------------------------------------------------|
| cg_backup_auditor                                 | -               | ディレクトリ     | -                                                           |
| cg_backup_auditor¥CG_バックアップ復元_監<br>査役設置会社用_共通.xls | バックアップ復元<br>ツール | Excel ファイル | -                                                           |
| cg_backup_auditor¥bin                             | -               | ディレクトリ     | 初期は空フォルダ。処理<br>後、バックアップファイル<br>(exp_auditor.txt)が格<br>納される。 |

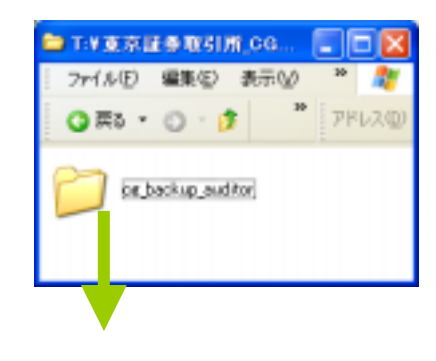

「bin」ディレクトリは当ツールの稼動に必須で す。これらを削除しないようにしてください。

バックアップ復元ツールを部署間で転送する

 T.¥東京正参取引所 CG
 □

 ファイル(E) 編集(E) 表示(U) \*\*
 \*\*

 ③ 戻る・○・⑦
 \*\*

 ⑦ 戻る・○・⑦
 \*\*

 ⑦ 戻る・○・⑦
 \*\*

 ⑦ 戻る・○・⑦
 \*\*

 ⑦ 戻る・○・⑦
 \*\*

 ⑦ 戻る・○・⑦
 \*\*

 ○ 戻る・○・⑦
 \*\*

 ○ 尻る・○・⑦
 \*\*

 ○ 尻る・○・⑦
 \*\*

 ○ 尻る・○・⑦
 \*\*

 ○ 尻る・○・⑦
 \*\*

 ○ 尻る・○・⑦
 \*\*

 ○ 尻る・○・⑦
 \*\*

 ○ 尻る・○・⑦
 \*\*

 ○ 尻る・○・⑦
 \*\*

際も、当ツールを転送先で稼動させるためには、 ダウンロードしたファイルー式をまとめて転送す る必要がありますのでご注意ください。

#### 2.3 バックアップおよび復元の対象範囲外

旧報告書ツールに貼付した「模式図」ファイルは今ツールではバックアップおよび復元の対象 範囲外としております。新しい報告書ツールにて、再度模式図を選択してください。

#### 2.4 作業中の他の Excel ファイルがある場合

本ツールを使用する前に既に開いている Microsoft Excel ファイルは念のため保存し、閉じておいてください。

## 3 ツールの取得

#### 3.1 ツールー式のダウンロード

1. 「上場会社通信」サイトのメニューから「提出書類様式・提出」を表示します。

```
上場会社通信では、委員会設置会社用の報告書作成支援ツールのファイルについても同様に選択
可能です。
```

2. 該当 exe ファイルを任意のディレクトリ(フォルダ) ヘダウンロードします。

#### 3.2 ツールー式ファイルの展開(解凍)

- ダウンロードしたバックアップツール一式ファイル(exe ファイル)を作業先のフォルダ(ディレクトリ)へ移動またはコピーをします。
- 2. ダウンロードしたツールー式ファイル(exe ファイル)をダブルクリックすると自動で展開(自己解 凍)を開始します。
- 3. 展開が終了すると、ツールー式ファイル(exe ファイル)と同じフォルダ(ディレクトリ)に「2.1.ツ ールのファイル構成」で記したファイルおよびフォルダ(ディレクトリ)が作成されます。

# 4 バックアップ作成の流れ(BackUp ファイル生成)

- 1. シート左上段にある「1.旧報告書から データを書き出し」ボタンを押下しま す。
- 2.まず、「旧コーポレート・ガバナンス報 告書」ファイルを選択します。中止する 場合は「キャンセル」を押下します。

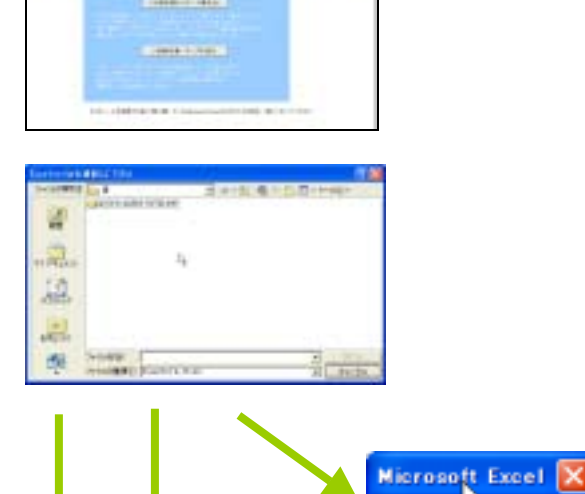

(キャンセルした場合)

(バックアップ処理に移行し、選択された ファイルが間違っていた場合)

いずれも問題が無ければ、書き出し処理 は継続され、 bin フォルダにバックアップファイルが自 動で生成されます。

#### 4.1 書き出し処理で生成される復元用ファイル名

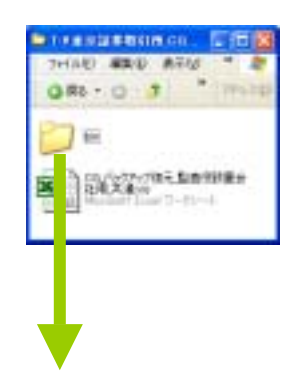

「bin」ディレクトリ内に復元用ファイルが書き出されます。作 成されるファイル名(exp\_auditor.txt)を元に「旧コーポレート・ ガバナンス報告書」の入力データから「新コーポレート・ガバナ ンス報告書」に復元されます。

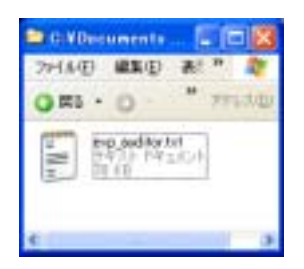

## 復元作業の流れ(入力内容の転送)

1. シート左上段にある「2.新報告書から AND A CONTRACTOR OF A データを復元」ボタンを押下します。 CONSTRUCTION OF -----2.まず、「新コーポレート・ガバナンス報 告書」ファイルを選択します。中止する 4 場合は「キャンセル」を押下します。 ..... 12 2 THERE PROVIDENT 康 (キャンセルした場合) Microsoft Excel 処理を中止します。 OK (復元処理に移行し、選択されたファイル Microsoft Excel が間違っていた場合) 不正なファイルが選択されました。 ÔK. いずれも問題が無ければ、復元処理は Microsoft Excel 🔀 継続されます。 #11.0.++ 復元されました。 NAMES OF TAXABLE PARTY OF TAXABLE PARTY OK

復元処理が完了すると、ファイルを保存 し一度閉じます。 以上で復元作業は終了となります。

| Microsoft Excel |
|-----------------|
| ファイルを保存して終了します。 |
| C OK            |

## 6 お問合せ先

当ツールの操作方法・当マニュアルの内容・報告書の提出方法に関するお問合せ

オンラインサポートデスク

電話番号:0570-050-999(9:00~17:30(土日祝祭日を除く))

PHS及びIP電話からは繋がりません。 一般電話または携帯電話からの発信をお願いいたします。

FAX番号:03-5462-8479

報告書の記載内容に関するお問合せ

株式会社名古屋証券取引所 自主規制グループ 上場監理担当 TEL:052-262-3174 FAX:052-264-4702 E-mail:syoken@nse.or.jp

# 

# <u>ユーザ操作マニュアル</u>

2007年2月16日 第2版

(株名古屋証券取引所) 自主規制グループ

改訂履歴

| 項番 | 訂正内容                  | 訂正頁 |
|----|-----------------------|-----|
| 1  | 第一版作成(2006.6.28)      |     |
| 2  | 第二版作成(2007.2.16)      |     |
|    | 「3 ツールの取得」の変更         | 6   |
|    | ・ツール―式のダウンロード先の変更     |     |
|    | 「6 お問合せ先」の変更          | 9   |
|    | ・提出方法に関する問い合わせ先の変更    |     |
|    | ・オンラインサポートデスクの電話番号の変更 |     |
|    |                       |     |
|    |                       |     |
|    |                       |     |
|    |                       |     |
|    |                       |     |
|    |                       |     |
|    |                       |     |
|    |                       |     |
|    |                       |     |
|    |                       |     |
|    |                       |     |
|    |                       |     |
|    |                       |     |
|    |                       |     |
|    |                       |     |
|    |                       |     |
|    |                       |     |
|    |                       |     |
|    |                       |     |
|    |                       |     |
|    |                       |     |
|    |                       |     |
|    |                       |     |
|    |                       |     |
|    |                       |     |
|    |                       |     |
|    |                       |     |
|    |                       |     |
|    |                       |     |
|    |                       |     |

目次

| 1 | 報告書バックアップ復元ツールの概要          | 4 |
|---|----------------------------|---|
|   | 1.1 作業の流れの概要               | 4 |
| 2 | 報告書バックアップ復元ツールの説明          | 5 |
|   | 2.1 ツールの制約事項               | 5 |
|   | 2.2 ツールのファイル構成             | 5 |
|   | 2.3 バックアップおよび復元の対象範囲外      | 6 |
|   | 2.4 作業中の他の Excel ファイルがある場合 | 6 |
| 3 | ツールの取得                     | 6 |
|   | 3.1 ツール一式のダウンロード           | 6 |
|   | 3.2 ツールー式ファイルの展開(解凍)       | 6 |
| 4 | バックアップ作成の流れ(BackUp ファイル生成) | 7 |
|   | 4.1 書き出し処理で生成される復元用ファイル名   | 7 |
| 5 | 復元作業の流れ(入力内容の転送)           | 8 |
| 6 | お問合せ先                      | 9 |
|   |                            |   |

## 1 報告書バックアップ復元ツールの概要

#### 1.1 **作業の流れの概要**

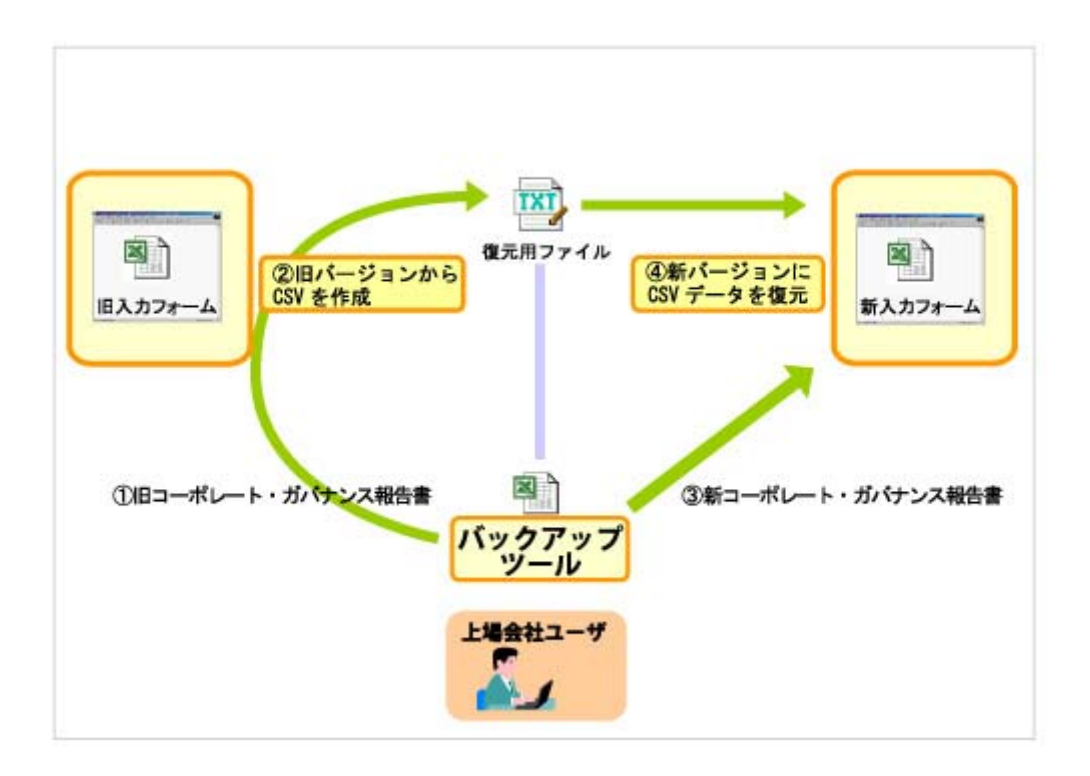

「報告書バックアップ復元ツール」を使っての「旧コーポレート・ガバナンス報告書」から「新コー ポレート・ガバナンス報告書」への旧入力データ移行の大まかな流れは以下のとおりです。

ツールー式(exe 形式)を上場会社通信サイトよりダウンロードします。 ダウンロードしたファ イルを作業環境の PC で展開(解凍)します。

「バックアップ復元ツール」を開き、「1.旧報告書からデータ書き出し」ボタンを押下し、既に 情報が入力されている「旧コーポレート・ガバナンス報告書」を選びます。選択後、入力デ ータを外部ファイルに書出す処理がはじまります。

バックアップファイルの作成が終わると、次に「新コーポレート・ガバナンス報告書」へ入力 データを転送する作業を行います。バックアップツールの「2.新報告書へデータを復元」ボ タンを押し、ダウンロードした「新コーポレート・ガバナンス報告書」を選びます。選択が終了 すると、 で作成されたファイルを読み込む作業が自動で始まり、復元作業が終了します。

# 2 報告書バックアップ復元ツールの説明

#### 2.1 ツールの制約事項

#### 2.1.1 ツール稼動環境

本ツールは以下の環境での稼動を確認しています。

- 1. OS: Windows XP, Windows 2000
- Microsoft Office バージョン <u>2000、XP(2002)、2003</u>がインストールされていること。
   もしくは Microsoft Excel バージョン 2000、XP(2002)、2003 がインストールされていること。
- Microsoft Excel マクロ(VBA)が実行可能な環境であること(報告書支援ツールマニュア ル参照)。

バージョンの確認方法(Microsoft Excel):メニュー「ヘルプ」>バージョン情報

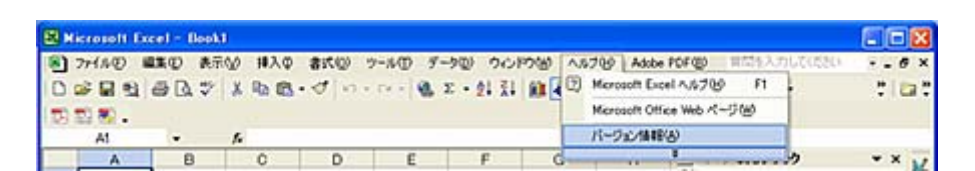

#### 2.2 ツールのファイル構成

ダウンロードする圧縮ファイル名(exe)は以下のとおりです。

#### cg\_backup\_committee\_forXpLater2000.exe

#### exe 展開後のファイル構成

| ディレクトリ / ファイル名                                     | 当マニュアル<br>での表記名 | 属性         | 備考                                                            |
|----------------------------------------------------|-----------------|------------|---------------------------------------------------------------|
| cg_backup_comittee                                 | -               | ディレクトリ     | -                                                             |
| cg_backup_comittee¥CG_バックアップ復元_委<br>員会設置会社用_共通.xls | バックアップ復元<br>ツール | Excel ファイル | -                                                             |
| cg_backup_comittee¥bin                             | -               | ディレクトリ     | 初期は空フォルダ。処理<br>後、バックアップファイル<br>(exp_committee.txt)<br>が格納される。 |

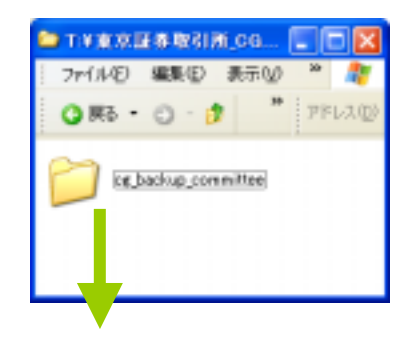

「bin」ディレクトリは当ツールの稼動に必須で す。これらを削除しないようにしてください。

バックアップ復元ツールを部署間で転送する

 TxY東京正参取引所 CG指..
 回 図

 ファイルを) 編集(2) 表示(2) お号 \*\*
 2

 ご 戻る \*
 3
 \*\*
 2

 ご 戻る \*
 3
 \*\*
 2

 ご 戻る \*
 3
 \*\*
 2

 ご 戻る \*
 3
 \*\*
 7

 ご 戻る \*
 3
 \*\*
 7

 ご 回
 5
 \*\*
 7

 ご 回
 \*\*
 \*\*
 7

 ご 回
 \*\*
 \*\*
 7

 ご 回
 \*\*
 \*\*
 7

 \*\*
 \*\*
 \*\*
 7

 \*\*
 \*\*
 \*\*
 7

 \*\*
 \*\*
 \*\*
 7

 \*\*
 \*\*
 \*\*
 7

 \*\*
 \*\*
 \*\*
 7

 \*\*
 \*\*
 \*\*
 7

 \*\*
 \*\*
 \*\*
 7

 \*\*
 \*\*
 \*\*
 \*\*

 \*\*
 \*\*
 \*\*
 \*\*

 \*\*
 \*\*
 \*\*
 \*\*

 <t

際も、当ツールを転送先で稼動させるためには、 ダウンロードしたファイルー式をまとめて転送す る必要がありますのでご注意ください。

#### 2.3 バックアップおよび復元の対象範囲外

旧報告書ツールに貼付した「模式図」ファイルは今ツールではバックアップおよび復元の対象 範囲外としております。新しい報告書ツールにて、再度模式図を選択してください。

#### 2.4 作業中の他の Excel ファイルがある場合

本ツールを使用する前に既に開いている Microsoft Excel ファイルは念のため保存し、閉じてお いてください。

### 3 ツールの取得

#### 3.1 ツールー式のダウンロード

1. 「上場会社通信」サイトのメニューから「提出書類様式・提出」を選択します。

```
上場会社通信では、監査役設置会社用の報告書バックアップ復元ツールのファイルについても同様に選択可能です。
```

2. 該当 exe ファイルを任意のディレクトリ(フォルダ) ヘダウンロードします。

#### 3.2 ツールー式ファイルの展開(解凍)

- ダウンロードしたバックアップツールー式ファイル(exe ファイル)を作業先のフォルダ(ディレクトリ)へ移動またはコピーをします。
- 2. ダウンロードしたツールー式ファイル(exe ファイル)をダブルクリックすると自動で展開(自己解 凍)を開始します。
- 3. 展開が終了すると、ツールー式ファイル(exe ファイル)と同じフォルダ(ディレクトリ)に「2.1.ツ ールのファイル構成」で記したファイルおよびフォルダ(ディレクトリ)が作成されます。

# 4 バックアップ作成の流れ(BackUp ファイル生成)

- シート左上段にある「1.旧報告書から データを書き出し」ボタンを押下しま す。
- 2.まず、「旧コーポレート・ガバナンス報 告書」ファイルを選択します。中止する 場合は「キャンセル」を押下します。

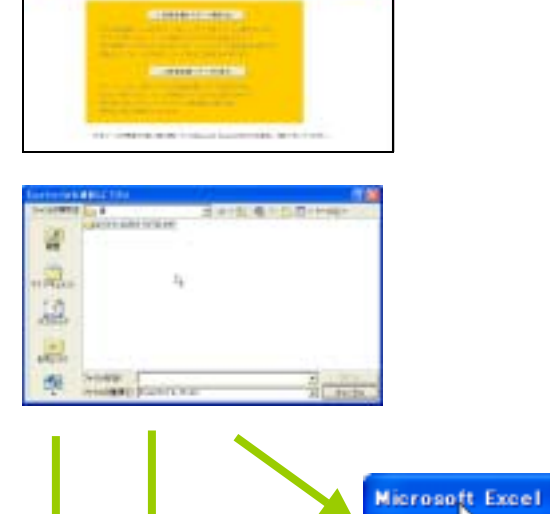

(キャンセルした場合)

(バックアップ処理に移行し、選択された ファイルが間違っていた場合)

いずれも問題が無ければ、書き出し処理 は継続され、 bin フォルダにバックアップファイルが自 動で生成されます。

# Rされた Microsoft Excel Hicrosoft Excel N Hicrosoft Excel N Holl N Holl N Holl N

#### 4.1 書き出し処理で生成される復元用ファイル名

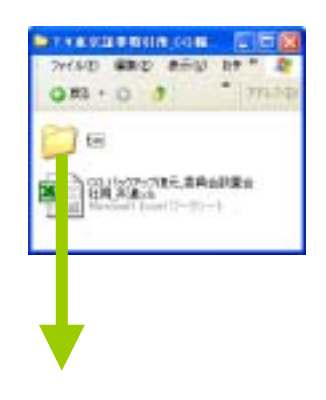

「bin」ディレクトリ内に復元用ファイルが書き出されます。作 成されるファイル名(exp\_committee.txt)を元に「旧コーポレー ト・ガバナンス報告書」の入力データから「新コーポレート・ガバ ナンス報告書」に復元されます。

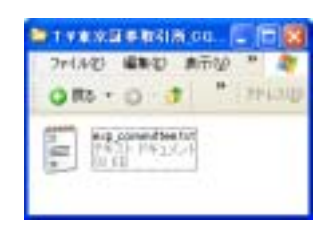

# 復元作業の流れ(入力内容の転送)

1. シート左上段にある「2.新報告書から データを復元」ボタンを押下します。 CONTRACT, OPPOSIT 100001-00000 and the local 2.まず、「新コーポレート・ガバナンス報 告書」ファイルを選択します。中止する 4 場合は「キャンセル」を押下します。 ...... 12 2 康 and the second second (キャンセルした場合) Microsoft Excel 🔀 処理を中止します。 0K (復元処理に移行し、選択されたファイル Microsoft Excel が間違っていた場合) 不正なファイルが選択されました。 OK. いずれも問題が無ければ、復元処理は Microsoft Excel 継続されます。 #\$10.## 復元されました。 \*\*\*\*\*\*\*\*\*\*\*\*\*\* OK

復元処理が完了すると、ファイルを保存 し一度閉じます。 以上で復元作業は終了となります。

| Microsoft Excel |
|-----------------|
| ファイルを保存して終了します。 |
| C OK            |

## 6 お問合せ先

当ツールの操作方法・当マニュアルの内容・報告書の提出方法に関するお問合せ

オンラインサポートデスク

電話番号:0570-050-999(9:00~17:30(土日祝祭日を除く))

PHS及びIP電話からは繋がりません。 一般電話または携帯電話からの発信をお願いいたします。

FAX番号:03-5462-8479

報告書の記載内容に関するお問合せ

株式会社名古屋証券取引所 自主規制グループ 上場監理担当 TEL:052-262-3174 FAX:052-264-4702 E-mail:syoken@nse.or.jp

#### TDnet におけるコーポレート・ガバナンスに関する報告書対応等について

TDnet システムでは、下記のとおり、平成 19 年 2 月下旬を目途に、コーポレート・ガバ ナンスに関する報告書対応として、当該報告書に係る提出機能の追加を実施いたします。

利用者の皆様におかれましては、変更内容をご確認いただきますよう、よろしくお願い申 し上げます。

記

- 1.今般の対応概要
- (1) コーポレート・ガバナンスに関する報告書提出機能の追加等
- a. 開示資料選択画面における選択ボタンの追加

当該対応に伴い、TDnet オンライン受付サイト開示資料選択画面において、以下のとお り、開示資料選択ボタンの追加を実施いたします。画面イメージについては、別紙 1「コ ーポレート・ガバナンスに関する報告書対応等に係る TDnet 操作簡易マニュアル」をご参 照ください。

| 《追加される開示資料選択ボタン》 |                     | 開示資料・提出書類       |
|------------------|---------------------|-----------------|
| ٠                | コーポレート・ガバナンスに関する報告書 | コーポレート・ガバナンスに関す |
|                  |                     | る報告書            |
| ٠                | 定款(全文)              | 定款(全文)          |

b. 「コーポレート・ガバナンスに関する報告書」作成ツールの掲載

コーポレート・ガバナンスに関する報告書の書類作成については、当取引所から提供 している作成ツール(Excel 形式)をご利用ください。作成ツールの入力フォームは、監 査役設置会社用と委員会設置会社用の2種類をご用意しております。作成ツールにつきま しては、TDnet オンライン登録サイト雛形画面からダウンロードすることが出来ます。 (TDnet オンライン登録サイト「開示情報の雛形参照」メニューから「その他の開示資料 の作成」へと遷移していただくとコーポレート・ガバナンス報告書作成ツールをダウンロ ードすることが出来ます。以下、画面イメージをご参照ください。)

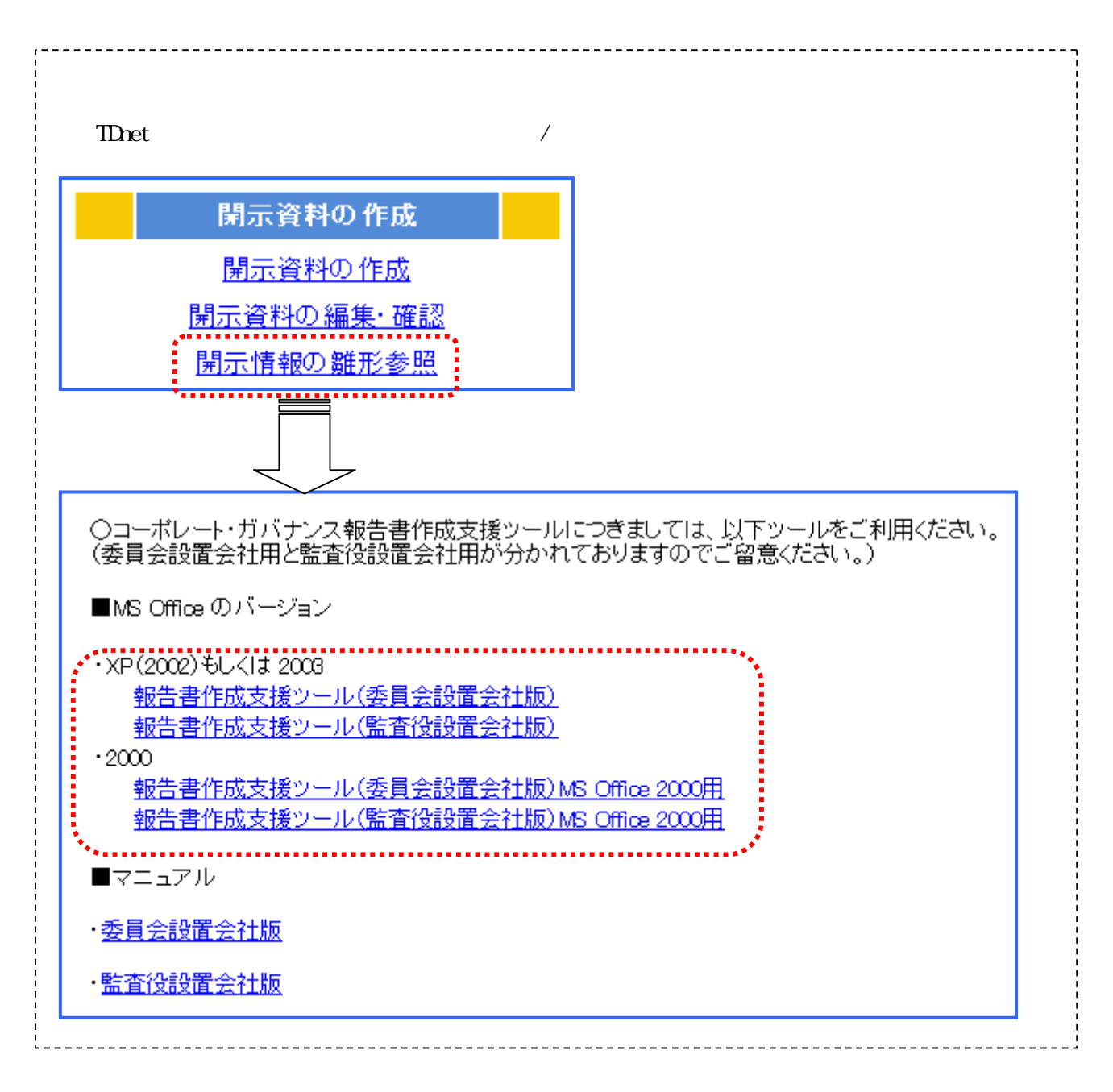

- 2.実施予定日
   平成 19 年 2 月 26 日 (月)
- 3.別紙一覧
   別紙1:「コーポレート・ガバナンスに関する報告書対応等に係る TDnet 操作簡易マニ ュアル」

以上

コーポレート・ガバナンスに関する報告書対応等に係る TDnet 操作簡易マニュアル

| 項番 | 追加及び名称変更ボタン         |
|----|---------------------|
| 1  | コーポレート・ガバナンスに関する報告書 |
| 1. | 定款(全文)              |

| CRAD                     | 4 F                        | QAA                    | 19-992-9-8       | 個人情報の控題い |
|--------------------------|----------------------------|------------------------|------------------|----------|
| la ana k                 |                            |                        |                  |          |
| 出する関示資料を選択し              | てください。                     |                        |                  |          |
| 建氯胺酸                     | MINING COMMIN              | 累積予約0月正                | REAMERCHEN       |          |
|                          | 第1四十期<br>(連載(編588-50))     | <b>股</b> 刑于300回正       | 中国新有油品等在评编系      |          |
| 中國決算短信                   | 2015-4-10<br>GREATED 7-200 | \$#7~917 <b>X</b> -381 | ₹0 <b>8</b>      |          |
|                          | 第3世半期<br>(連載(第51840))      | 四半期至低の概況<br>(成後後近)     | [ <u>*****</u> ] |          |
| NS - STIMKARDS           |                            |                        |                  |          |
| <sup>教会社に信む</sup> 情報     |                            |                        |                  |          |
| *****                    | コーホレート・ポパナンス<br>に関する場合者    | 連用律制に関する報告書<br>(REIT)  | 定款(全文)           |          |
| PF協範編<br>(通41限音楽研究)(1-62 | L# MLMD                    |                        | 2                |          |
|                          |                            |                        |                  |          |
|                          |                            |                        |                  |          |
|                          |                            |                        |                  |          |

| Г | 」の各書類の提出方法については、次ページ以降をご参照ください。 |
|---|---------------------------------|
|   | 1.コーポレート・ガバナンスに関する報告書           |
|   | 2.定款(全文)                        |

1.「コーポレート・ガバナンスに関する報告書」提出の流れ

提出する開示資料を選択します。

「コーポレート・ガバナンスに関する報告書」を選択後、公開項目選択画面にて監査役 設置会社用と委員会設置会社用どちらかのチェックボックスにチェックを入れてくだ さい。チェック完了後、『次へ』を押下しますと、提出ファイルの選択画面へ遷移しま す。

| コーボレート・ガバナンス<br>に関する報告書       | 運用体制に関する報告<br>(REIT) | 音書 定         | 款(全文)          |
|-------------------------------|----------------------|--------------|----------------|
|                               |                      |              |                |
|                               |                      |              |                |
| etter dilltill and bind Epine |                      |              |                |
|                               | A RHIEL              | 10-4yt-9-5   | ALCONOMICS.    |
|                               |                      |              | Restaution and |
|                               |                      |              |                |
|                               |                      |              |                |
| 1/10 1 10we-10000-1           | -                    | MOTORIES 187 | NEE IN RECEIVE |
| R4 285 0E91                   |                      | 1040.0       | 157            |

#### 提出ファイルの選択をします。

添付する PDF ファイル及び CSV ファイルを選択してください。選択後、『次へ』を押下 しますと、インデックス情報入力画面へ遷移します。

|         | CHMOYE                              | Q&A       | エラーメッセージー用 | BLA (\$188.0.00.00.1 |
|---------|-------------------------------------|-----------|------------|----------------------|
| nt 27   | (140 <b>3)</b> 88                   |           |            |                      |
| 3-81-   | - H-15/(G-5ct)に動する細胞像(POP)          |           |            |                      |
| 1       | And the second second second second | #紙        |            |                      |
|         | -トーガルフナンフルニ動する場合者の2014-5            |           |            |                      |
| 08437-1 | オーールは意識的してに知る。                      |           |            |                      |
|         |                                     | - Alleria |            |                      |
|         |                                     |           |            |                      |
|         |                                     |           |            | イルなび                 |
|         |                                     |           |            |                      |
|         |                                     |           | しい酒とな      |                      |
|         |                                     |           | La 必須C る   |                      |
|         |                                     |           |            |                      |
|         |                                     |           |            |                      |
|         |                                     |           |            |                      |
|         |                                     |           |            |                      |
|         |                                     |           |            |                      |
|         |                                     |           |            |                      |

インデックス情報を入力します。

入力項目に従い、インデックス情報を入力してください。完了後、『次へ』を押下しま すと、開示情報詳細画面へ遷移します。

|                                                                                                    | こ利用ガイド | Q&A                                                                                                    | エラーメッセージー展      | <b>他人情報の初期の</b>                           |
|----------------------------------------------------------------------------------------------------|--------|----------------------------------------------------------------------------------------------------|-----------------|-------------------------------------------|
| (27-92A                                                                                                    | 署入力:   |                                                                                                    |                 |                                           |
| 1113-F<br>11114<br>第1114<br>第1114<br>第1114<br>第1114<br>第1114<br>第1114<br>第1114<br>第114<br>第1114<br>第1114<br>第1114<br>第1114<br>第1114<br>第1114<br>第1114<br>第1114<br>第1114<br>第1114<br>第1114<br>第1114<br>第1114<br>第1114<br>第1114<br>第1114<br>第1114<br>第1114<br>第1114<br>第1114<br>第1111<br>第1111<br>第1111<br>[1]<br>[1]<br>[1]<br>[1]<br>[1]<br>[1]<br>[1]<br>[1]<br>[1] |        | 日         期目集合用が更用目名。力、くりだけ           期目目集         国           期目目集         国           期目目集         国           期目目集         国           期目目集         国           期目目集         国           期目目集         国           期目目集         国           期目目集         国           期目目集         国           期日         国           期日         国           期日         国           期日         国           期日         国           期日         国           期日         国           期日         国           期日         国           日         日           日         日 | 開示<br>てい<br>を入力 | <sup>資料に表示され</sup><br>3最終更新日付<br>]してください。 |
| D : These                                                                                                    | 0004-1 |                                                                                                    | ARUSANS - BR    | is a material                             |

インデックス情報及び開示資料を確認します。

これまでに入力された情報が表示されますので、インデックス情報及び添付したファイ ルに誤りがないことを確認してください。確認後、『次へ』を押下しますと、開示資料 ファイル確認画面へと遷移します。

| F            | 28851                       | 14                                   | Q&A               | エラーメッセージー目                    | 他人情報示較很少                                                                                                    |
|--------------|-----------------------------|--------------------------------------|-------------------|-------------------------------|----------------------------------------------------------------------------------------------------|
| in the st    | 1                           |                                      |                   |                               |                                                                                                    |
| POINTS RU    |                             |                                      |                   |                               |                                                                                                    |
| 油社コード<br>油社名 | 18080<br>1 18752 (P)        |                                      |                   |                               |                                                                                                    |
| 利潤<br>約が更料日  | : コーポレート・ガリ<br>: 2007年2月20日 | ナンスに関する時告書 2007/00/0                 | 8                 |                               |                                                                                                    |
| 经营业保持        | E State Comment             | 1934                                 | 20116             |                               |                                                                                                    |
|              | 制品考示名                       | 第12上地址                               | ALL ALL           |                               |                                                                                                    |
|              | 2013712192                  |                                      |                   |                               |                                                                                                    |
|              | 00                          |                                      |                   |                               |                                                                                                    |
|              | 電話要問は内川                     | 107-3666-01a1                        | 00-3005-0141      |                               |                                                                                                    |
|              | 和細胞性的                       |                                      | a second second   |                               |                                                                                                    |
|              | F-6w(1)                     |                                      |                   |                               |                                                                                                    |
| STRAB        |                             |                                      | 1015              |                               |                                                                                                    |
|              | 4 +                         | コーポレート・カバナンスに関する                     | 48音書「聖吉奈林堂会社」     |                               |                                                                                                    |
|              |                             |                                      |                   | 15                            |                                                                                                    |
| RTAU.        |                             |                                      |                   |                               |                                                                                                    |
| 福出77-01-     | 0-11                        |                                      |                   |                               |                                                                                                    |
| コーキレート       | カバナンスに関する                   | 相参書 PDF 1 コーオレート・カバ<br>経会者 (SV : あり) | けいれて関する報告書サングikp# |                               |                                                                                                    |
| 4.46.1       |                             |                                      |                   |                               |                                                                                                    |
|              |                             |                                      |                   |                               |                                                                                                    |
|              |                             |                                      |                   |                               |                                                                                                    |
|              |                             |                                      |                   | A MILLION AND A MILLION AND A | CONTRACTOR OF THE OWNER OF THE OWNER OF |

開示資料ファイルを確認します。

添付した開示資料ファイルが画面に自動的に表示されますので、誤りがないことを確認 して、『提出』を押下してください。(\*確認は本画面が最終となります。)

| TDisadシライン登録サイト B                                                                                                    | 1小黄科学生:                                                                                                    |                                                                                                    |                                                                                  |
|----------------------------------------------------------------------------------------------------|----------------------------------------------------------------------------------------------------|----------------------------------------------------------------------------------------------------|----------------------------------------------------------------------------------|
| これ用ガイド                                                                                                    | Q&A                                                                                                    | 19-Xyt-9-8                                                                                                    | 他人情報《收出                                                                          |
| M 2 D 10 14 4                                                                                                    | + H + + 合气·五·深 8                                                                                                    |                                                                                                    | <u>M</u>                                                                         |
|                                                                                                    |                                                                                                    |                                                                                                    |                                                                                  |
|                                                                                                    |                                                                                                    |                                                                                                    |                                                                                  |
| コーポレート・ガイ                                                                                                    | (ナンス                                                                                                    |                                                                                                    |                                                                                  |
| CORPORATE GOVERNAM                                                                                                    |                                                                                                    |                                                                                                    |                                                                                  |
| Beneric and an and an and an and an and an and                                                                                                    |                                                                                                    | 量的更新                                                                                                    | 6日:2006年10月25日                                                                   |
|                                                                                                    |                                                                                                    | BI<br>Tokus                                                                                                    | I東京証券取引所<br>Stock Fachance Inc                                                   |
|                                                                                                    |                                                                                                    | 代表電                                                                                                    | x肺疫社長 西富泰三                                                                       |
|                                                                                                    |                                                                                                    | 問合せ先:経営企                                                                                                    | 2.西部 03-3860-0141                                                                |
| 当取引所のコーポレート・ガ                                                                                                    | パナンスの状況は以下のとおい                                                                                                    | et.                                                                                                    | untral anew periods.                                                             |
|                                                                                                    | and a set of provide the set of a set of a set o | Miles and the second second                                                                                                    |                                                                                  |
| 1 コーボレート・ガバナ:                                                                                                    | シスに関する基本的な考え方法                                                                                                    | 及び資本構成。企業属性その                                                                                                    | 他の基本情報                                                                           |
| 1. 基本的な考え方                                                                                                    | attaine report the state of states                                                                                                    | WARDER OF STREET                                                                                                    |                                                                                  |
| and the theory of a state of a state of the state                                                                                                    |                                                                                                    |                                                                                                    |                                                                                  |
| 当取引所は、なが国語等                                                                                                    | 市場のセントラル・マーケットとい                                                                                                    | う公共インフラとしての使命を里                                                                                                    | たすことを通じて、                                                                        |
| 当取引所は、表が国証券<br>公共性と起益性のバランス<br>社諸機関の権限・責任の目                                                                                                    | 市場のセントラル・マーケットとい<br>のもと堅実な利益を確保すること<br>用確化とアカウンタビリティの発行                                                                                                    | う公共インフラとしての使命を里<br>- を目指しています。したがって、<br>「のもとに経営の透明性の向上                                                                                                | たすことを通じて、<br>当取引所では、会<br>を図ることはもとよ                                               |
| 当取引所は、支が国証券<br>公共性と収益性のパランス<br>社諸機関の権限・責任の目<br>り、市場関切者として投資し                                                                                                    | 市場のセントラル・マーケットとい<br>のもと警察な料益を確保すること<br>用確化とアカウンタビリティの発音<br>青をはじめとする多様なステークジ                                                                                                    | う公共インフラとしての使命を里<br>を目指しています。したがって、<br>初もとに経営の透明性の向上<br>れルダーからの意見を経営や流<br>時ましくつきの思想を使得                                                                 | たすことを通じて、<br>当取引所では、会<br>を図ることはもとよ<br>場定常にたけする                                   |
| 当取引所は、なが国証券<br>公共性と起き性のパランス<br>社議機関の構築・責任の目<br>リ、市場開設者として投音・<br>と関助に、自主規制開閉と<br>と関助性を保せ持った市場                                                                                                    | 市場のセントラル・マーケットとい<br>のもと警察な利益を確保すること<br>円確化とアカウンタビリティの発信<br>新参はにめとする多様なステーク!<br>して値々のステークホルダーかい<br>の提供に資することを、コーボレ                                                                                                    | う公共インフラとしての使命を里<br>- を目指しています。したがって、<br>1のもとに経営の透明性の向上。<br>れんダーからの意思を経営や市<br>- 独立した公正な判断を確保し、<br>- ートガバナンスにおける基本自                                     | ナーオニトを通じて、<br>当次可所では、会<br>を図ることはもとよ<br>場遷営に反映する<br>もって高い流動性<br>りな考え方としてい         |
| 当取引用は、なが国証券<br>公共件と起葉件のパランス<br>社議機関の権限・責任の目<br>し、市場開設者として投資は<br>と問題に、自主規劃開閉と<br>と信題性を併せ持った市場<br>ます。                                                                                                    | 市場のセントラル・マーケットとい<br>のもと警察な料益を確保すること<br>用確化とアカウンクビリティの発酵<br>あちはじめとする多様なステーク<br>して個々のステークホルダーから<br>の提供に資することを、コーボレ                                                                                                    | う公共インフラとしての使命を里<br>- を目指しています。したがって、<br>(のもとに経営の透明性の向上<br>れルダーからの意見を経営や市<br>- 独立した公正な利断を確保し、<br>ト・ガバナンスにおける基本的                                        | たすことを通じて、<br>当該引所では、会<br>を図ることはもとよ<br>場理就に反映する<br>もって高い遺動性<br>的な表え方としてい          |
| 当取引所は、なが国証券<br>公共件と起基性のパラン2<br>社議機関の権援・責任の8<br>1) 市場開設者として投音<br>と開時に、自主規制開閉と<br>と償請性を保せ持った市場<br>ます。                                                                                                    | 市場のセントラル・マーケットとい<br>のもと撃変な料益を確保すること<br>用確化とアカウンタビリティの発音<br>着をはじめとする多様なステークパ<br>して使々のステークホルダーかい<br>の提供に資することを、コーボレ                                                                                                    | う公共インフラとしての焼命を里<br>-を目指しています。したがって、<br>(のもとに移営の透明性の向上<br>トルダーからの意見を経営や市<br>- 物立した公正な判断を確保し、<br>ト・ガバナンスにおける基本的                                         | たすことを通じて、<br>当数可断では、会<br>を図ることはもとよ<br>場道常に反映する<br>もって高い流動性<br>かな者え方としてい          |
| 当取り所は、なが国証券<br>公共性と起発性のパラン2<br>社議機関の構築・責任の日<br>リ、市場開設者として投音<br>と回路に、自主規制開始として投音<br>と回路に、自主規制開始とと償題性を保せ持った市場<br>ます。                                                                                                    | 市場のセントラル・マーケットとい<br>のもと警察な料益を確保すること<br>用強化とアカウンタビリティの発音<br>割をはじめとする多様なステーク<br>して倒々のステークホルダーから<br>して倒々のステークホルダーから                                                                                                    | う公共インフラとしての焼命を里<br>を目指しています。したがって、<br>のもとに経営の透明性の向上<br>れんダーからの意見を経営や市<br>、独立した公正な判断を確保し、<br>ート・ガバナンスにおける基本自                                           | たすことを通じて、<br>当数可断では、会<br>を図ることはもとよ<br>場違常に反映する。<br>もって高い会動性<br>のな者え方としてい         |
| 当取引所は、なが国語率<br>公共性と起葉性のパランス<br>社議機関の構築・責任の日<br>リ、市場開設者として投資<br>と開助に、自主規制開閉と<br>と償題性を併せ持った市場<br>ます。                                                                                                    | 市場のセントラル・マーケットとい<br>のもと要素な料益を確保すること<br>発展化とアカウンタビリティの発展<br>新参はじめとする多様なステーク<br>して個々のステークホルダーから<br>の提供に置することを、コーポレ                                                                                                    | う公共インフラとしての使命を里<br>を目指しています。したがって、<br>のもとに経営の透明性の向上<br>れんダーからの意見を経営や市<br>独立した公正な利断を確保し、<br>ート・ガバナンスにおける基本的<br>具てけままれる:1.4.4<br>のでにて、                  | たすことを通じて、<br>当該引所では、金<br>を図ることはもとよ<br>環境営に反映する<br>もって高い流動性<br>かな表え方としてい          |
| 当取引用は、なが国証券<br>公共性と起葉性のパランス<br>社議機関の権限・責任の日<br>し、市場開設者として投資は<br>と問題に、自主規劃開閉と<br>と信頼性を併せ持った市場<br>ます。<br>10 ・++ 2000に対け、日 ++ 1<br>有点<br>有点                                                                                                    | 市場のセントラル・マーケットとい<br>のもと警察な相違を確保すること<br>用確化とアカウンタビリティの発展<br>割をはじめとする多様なステーク<br>して個々のステークホルダーから<br>の提供に置することを、コーボレ                                                                                                    | う公共インフラとしての使命を里<br>を目指しています。したがって、<br>回るとに経営の透明性の向上<br>れんダーからの回見を経営や市<br>3巻立した公正な判断を確保し、<br>一ト・ガバナンスにおける基本的<br>単常月集合用を 1 年年<br>6時代で                   | たすことを通じて、<br>当取引所では、金<br>を図ることはもと上<br>場連営に反映する<br>もって高い言語性<br>内な書え方としてい          |
| 当取引用は、なが国証券<br>公共性と起基性のパランス<br>社議機関の権限・責任の日<br>し、市場開設者として投資<br>と問題に、自主規制開設と<br>と信題性を保せ持った市場<br>ます。<br>の + + 2000に対応しており<br>構成<br>の<br>構成<br>の<br>の<br>の<br>の<br>の<br>の<br>の<br>の<br>の<br>の<br>の<br>の<br>の                                                                                                    | 市場のセントラル・マーケットとい<br>のもと整定な料益を確保すること<br>用確化とアカウンクビリティの発酵<br>あちはじめとする多様なステーク<br>して個々のステークホルダーから<br>の提供に管することを、コーボレ                                                                                                    | う公共インフラとしての検急を単<br>を目指しています。したがって、<br>回ちとに経営の透明性の向上<br>れんダーからの意見を経営や市<br>構立した公正な利断を確保し、<br>ート・ガバナンスにおける基本的<br>あずけまるはら 189<br>6年11まるはら 189             | たすことを通じて、<br>当該引所では、会<br>を図ることはもと上<br>場運営に反映する<br>もって高い意動性<br>的な考え方としてい          |
| 当取引用は、なが国証券<br>公共性と起基性のパランス<br>社議機関の構築・責任の日<br>シ、市場開設者として投資<br>と認識性を併せ持った市場<br>ます。<br>10 + 4 2000 2010 ロ H 1<br>者出<br>10 - 4 2000 2010 ロ H 1                                                                                                    | 市場のセントラル・マーケットとい<br>のもと整要な料益を確保すること<br>用確化とアカウンクビリティの発信<br>高をはじめたする多様なステーク<br>して個々のステークホルダーから<br>の提供に資することを、コーボレ                                                                                                    | う公共インフラとしての使命を単<br>- を目指しています。したがって、<br>Iのもとに経営の透明性の向上<br>たんダーからの豆見を経営や市<br>- 地立した公正な利断を確保し、<br>- ート・ガバナンスにおける基本的<br>                                 | たすことを通じて、<br>当該引所では、金<br>を図ることはもと上<br>場連常に反映する<br>もって高い直動性<br>かな考え方としてい<br>ロッキに用 |
| 当取り所は、なが国証券<br>公共性と起基性のパランス<br>社議機関の構築・責任の日<br>シ、市場開設者として投音<br>と国語に、自主規制開設と<br>と信題性を保せ持った市場<br>ます。                                                                                                    | 市場のセントラル・マーケットとい<br>のもと要素な料益を適保すること<br>発展化とアカウンタビリティの発き<br>高をはじめとする多様なステーク<br>して個々のステークホルダーかい<br>の提供に置することを、コーボレ                                                                                                    | う公共インフラとしての使命を単<br>- を目指しています。したがって、<br>Iのもとに経営の透明性の向上<br>たんダーからの意見を経営や市<br>- 独立した公正な利断を確保し<br>- ト・ガバナンスにおける基本的<br>- 単・ガバナンスにおける基本的<br>- ペリにて、        | たすことを通じて、<br>当該引所では、金<br>を図ることはもと上<br>環道営に反映する<br>もって高い直動性<br>かな考え方としてい          |
| 当取引用は、非が回避率<br>公共性と起葉性のパランス<br>社議機関の権限・責任の日<br>し、市場開設書として投資<br>と開設に、自主規制開閉と<br>と情報性を保生得った市場<br>ます。                                                                                                    | 市場のセントラル・マーケットとい<br>のもと整定な料益を確保すること<br>発展化とアカウンタビリティの発展<br>新生はじめとする多様なステーク<br>して個々のステークホルダーから<br>の提供に置することを、コーポレ                                                                                                    | う公共インフラとしての使命を里<br>を目指しています。したがって、<br>いるとに経営の透明性の向上<br>れんダーからの意思を経営や市<br>通立した公正な利断を確保し、<br>ート・ガバナンスにおける基本的<br>単型は金組名 : 40<br>の型にて                     | たすことを通じて、<br>当該引所では、会<br>を図ることはもとよ<br>環境営に反映する<br>もって高い資動性<br>内な表え方としてい          |
| 当取引用は、非が開始等<br>公共性と起発性のパランス<br>社議機関の権限・責任のF<br>シ、市場開設書として投始<br>と開始に、自主規制機関と<br>と構想性を保生除った市場<br>ます。                                                                                                    | 市場のセントラル・マーケットとい<br>のもと整定な料益を確保すること<br>用確化とアカウンタビリティの発酵<br>ありまじめとする多様なステーク<br>して働々のステークホルダーから<br>の提供に置することを、コーボレ                                                                                                    | う公共インフラとしての使命を単<br>:を目指しています。したがって、<br>!のもとに経営の透明性の向上<br>たんダーからの回見を経営や市<br>:独立した公正な判断を確保し、<br>ト・ガバナンスにおける基本的<br>ト・ガバナンスにおける基本的<br>ト・ガバナンスにおける基本的      | たすことを通じて、<br>当該引所では、金<br>を図ることはもとよ<br>場連常に反映する<br>もって高い流動性<br>かな考えたとしてい          |
| 当取引用は、なが開催等<br>全共性と起草性のパランス<br>社議機関の権限・責任の日<br>シ、市場開設者として投資<br>と開始に、白生規制機関と<br>と構成に、白生規制機関と<br>と構成に、白生規制機関と<br>と構成し、白生規制機関と<br>と構成し、白生規制機関と<br>と構成し、白生規制機関と<br>と構成し、白生規制機関と<br>と構成し、白生規制機関と<br>と構成し、白生規制機関と<br>と構成し、白生規制機関と<br>と構成し、白生規制機関と<br>と構成し、白生規制機関と<br>と構成し、白生規制機関と<br>と構成し、白生規制機関と<br>と構成し、白生規制機関と<br>と構成し、白生規制機関と<br>を構成し、白生規制機関と<br>を構成し、白生規制機関と<br>を構成し、白生規制機関と<br>してわず<br>ます。<br>の<br>に、白生規制関の権限・<br>ます。<br>の<br>に、白生規制関の権限<br>ます。<br>の<br>に、白生規制関の権限<br>ます。<br>の<br>に、白生規制関係<br>に、白生規制<br>の<br>に、白生規制<br>の<br>に、白生規制関係<br>ます。<br>の<br>に、白生規制<br>の<br>に、白生規制<br>の<br>に、白生規制<br>の<br>に、白生規制<br>の<br>に、白生規制<br>の<br>に、白生規制<br>の<br>に、白生規制<br>の<br>に、白生規制<br>の<br>に、白生規制<br>の<br>に、白生<br>に、白生<br>に、日<br>に、<br>に、白生<br>に、<br>に、<br>に、白生<br>に、<br>に、<br>に、<br>に、<br>に、<br>に、<br>に、<br>に、<br>に、<br>に、 | 市場のセントラル・マーケットとい<br>のもと整定な目益を確保すること<br>用確化とアカウンケビリティの発酵<br>あちにじめとする多様なステーク<br>して倒々のステークホルダーから<br>の提供に管することを、コーボレ                                                                                                    | う公共インフラとしての検急を単<br>を目指しています。したがって、<br>取るとに経営の透明性の向上<br>れんダーからの意見を経営や市<br>通っした公正な利眠を確保し、<br>一ト・ガバナンスにおける基本的<br>あればまるはな 1 80<br>6月にて、                   | たすことを通じて、<br>当該引所では、金<br>を図ることはもとよ<br>場連営に反映する<br>もって高い点動性<br>内な違え方としてい          |
| 当該に回転に、まか回顧率<br>公共性と該当社のパランス<br>社 接触開の推測・直 任の日<br>シー市場開設者として投資<br>と回該に、白 生想到開閉た<br>と回該に、白 生想到開閉た<br>と回該に、白 生想到開閉た<br>と回該に、白 生想到開閉た<br>と回該に、白 生想到開閉た<br>と回該に、白 生想到開閉た<br>と回該に、白 生想到開閉た<br>と回該に、白 生想到開閉た<br>と回該に、白 生想到開閉た<br>と回該に、白 生想到開閉た<br>と回該に、白 生想到開閉た<br>と回該に、白 生想到開閉た<br>と回該に、白 生想到開閉た<br>と回該に、白 生想到開閉た<br>と回該に、白 生想到開閉た<br>と回該に、白 生想到開閉た<br>と回該に、白 生想到開閉た<br>ます。                                                                                                    | ホ場のセントラル・マーケットとい<br>のまと整要な相当を確保すること<br>用確化とアカウンクビリティの発酵<br>あたはじめとする多様なステーク<br>して個々のステークホルダーから<br>の提供に管することを、コーボレ                                                                                                    | う公共インフラとしての検急を単<br>を目指しています。したがって、<br>取るとに経営の透明性の向上<br>れんダーからの意見を経営や市<br>強立した公正な利断を確保し、<br>一ト・ガバナンスにおける基本的<br>あずけまられる 1.82<br>いずにて                    | たすことを通じて、<br>当数可断では、会<br>を図ることはもとよ<br>場道常に反映する。<br>もって高い合動性<br>のな者え方としてい         |
| 当該当時は、まが回顧率<br>公共性と反共性のパランス<br>注意範疇の推測・責任のは<br>小市場開設者として投資<br>上間時に、自主規制服装<br>上間時に、自主規制服装<br>上のた市間<br>ます、                                                                                                    | 市場のセントラル・マーケットとい<br>のまと整要な料益を確保すること<br>用稿化とアカウンクビリティの発信<br>高をはじめたする多様なステーク<br>して個々のステークホルダーから<br>の提供に資することを、コーボレ                                                                                                    | う公共インフラとしての使命を単<br>- を目指しています。したがって、<br>のもとに経営の透明性の向上<br>たんダーからの意見を経営や市<br>- 独立した公正な利断を確保し、<br>- ト・ガバナンスにおける基本的<br>- 単・ガバナンスにおける基本的<br>- 単でけまる用名 (単位) | たすことを通じて、<br>当数引所では、会<br>を図ることはもとよ<br>場道常に反映する<br>もって高い合動性<br>的な考え方としてい          |
| All State 1 (1) (1) (2) (2) (2) (2) (2) (2) (2) (2) (2) (2                                                                                                    | 市場のセントラル・マーケットとい<br>のもと警察な料益を確保すること<br>用硫化とアカウンタビリティの発信<br>新生はじめとする多様なステーク<br>して個々のステークホルダーから<br>の提供に置することを、コーボレ<br>す。<br>すか?<br>06I                                                                                                    | う公共インフラとしての使命を単<br>- 左目指しています。したがって、<br>Iのもとに経営の透明性の向上<br>たんダーからの意思を経営や市<br>- 油立した公正な判断を確保し、<br>- ートガバナンスにおける基本的<br>- 単作用金組織 + 単作<br>- 名明にて           | たすことを通じて、<br>当該引所では、会<br>を図ることはもとよ<br>環境営に反映する<br>もって高い資動性<br>内な表え方としてい          |

| ID.     | ネオフライフ型算サイト 開示) | CHARGES .         |                      |              |
|---------|-----------------|-------------------|----------------------|--------------|
| E.      | <b>ご和用ガイド</b>   | Q&A               | 19-878-9-8           | 個人情報の取得い     |
|         | 7-              | ポレート・ガバナンスに異      | オス報告書帯付車             |              |
|         | -               | 0.0 1 77 77 F F F |                      | (m           |
|         |                 |                   | 来尽证分取引               | 191          |
|         | 下記のコーポレー<br>た。  | -ト・ガバナンスに関する報告書   | 転ついて、TDnetへの受付が完了し   | an.          |
|         |                 | 2                 |                      |              |
|         | O会社コード          | 10000             |                      |              |
|         | O会社名            | 東京証券取引            | rt.                  |              |
|         | O表 题            | コーポレート・オ          | ヴパナンスに関する報告書 2007/0  | 12/2         |
|         | O受付時刻           | 2007年2月7          | 目 14時46分             |              |
|         |                 |                   | 12 J                 | E.           |
| 10 I TR |                 |                   | <b>用用时</b> 集会社名 : 要求 | al e destina |
| /h.#3   | 67.88           |                   | 的现状名                 | 1.6          |

必要に応じて『印刷』を選択し、受付票を印刷します。

確認完了後、『トップへ戻る』を押下し、メインメニュー画面へ戻ります。

| ************************************** | artistik i svistanih |     |
|----------------------------------------|----------------------|-----|
| 1975年3月1日日日                            | MTHE CONTRACTOR      | 67  |
| 10 ページが表示されました                         | NH B B               | 見筆に |

2.「定款 ( 全文 )」提出の流れ

#### 提出ファイルの選択をします。

「定款(全文)」を選択後、提出ファイルの選択画面にて添付する PDF ファイルを選択 してください。選択後、『次へ』を押下しますと、インデックス情報入力画面へ遷移し ます。

|                                    |                    | _*********                                                                                                    |                        |
|------------------------------------|--------------------|----------------------------------------------------------------------------------------------------|------------------------|
| コーポレート・ガバナンス<br>に関する報告書            | 運用体制に関する<br>(REIT) | 5報告書 定                                                                                                    | 款(全文)                  |
|                                    |                    | ·····                                                                                                    |                        |
|                                    |                    |                                                                                                    |                        |
|                                    |                    |                                                                                                    |                        |
|                                    |                    | ~                                                                                                    |                        |
| entropholisisten in minister Epine | -<br>Marina Maria  |                                                                                                    |                        |
| CRR54F                             | O&A                | 25-8/8-9-8                                                                                                    | BA SHOULD BE           |
|                                    |                    | Contraction of the second second seco | Contract of the second |
| HER JT-1 HADREN                    |                    |                                                                                                    |                        |
| 目をフィイルドームは生産的してくためい。               |                    |                                                                                                    |                        |
| [                                  | (参照)               |                                                                                                    |                        |
|                                    |                    |                                                                                                    |                        |
|                                    |                    |                                                                                                    |                        |
|                                    |                    |                                                                                                    |                        |
|                                    |                    |                                                                                                    |                        |
|                                    |                    |                                                                                                    |                        |
|                                    |                    |                                                                                                    |                        |
| -9780 - 1 Tibeer-10008-1           |                    | 總理村案会技名 (東京                                                                                                    | 2. 建果酸 () 推            |

インデックス情報を入力します。

入力項目に従い、インデックス情報を入力してください。完了後、『次へ』を押下しま すと、開示情報詳細画面へ遷移します。

| e                                                    | CRMDYF | Q&A                                                                                                    | エラーメッセージー目      | 個人情報の取扱い                    |
|------------------------------------------------------|--------|----------------------------------------------------------------------------------------------------|-----------------|-----------------------------|
| シデックスサ                                               | 憲人力:   |                                                                                                    |                 |                             |
| (11日一年<br>(11日<br>田田田田田田田田田田田田田田田田田田田田田田田田田田田田田田田田田田 |        | 日本総合の利用目前3内、10000           単独特者           社特生約名           フリカナ(法内)           加雪           日本           電話番号(中内)()           下小田和内)           日本 | 開示<br>最終<br>してく | 覺料ファイルの<br>更新日付を入力<br>↓ださい。 |
| D : Theet-1                                          | utor-i |                                                                                                    | 医疗过度变错态 计算不     | g maxim                     |

インデックス情報及び開示資料を確認します。

これまでに入力された情報が表示されますので、インデックス情報及び添付したファイ ルに誤りがないことを確認してください。確認後、『次へ』を押下しますと、開示資料 ファイル確認画面へと遷移します。

| A DATE OF THE OWNER |                                 |              |               |    |  |
|---------------------|---------------------------------|--------------|---------------|----|--|
| 19 BULL 1           |                                 |              |               |    |  |
| 1000                |                                 |              |               |    |  |
| 会社名<br>会社名          | 1 11080<br>1 K (22) (8/07) (19) |              |               |    |  |
| A28<br>新計更終日        | : 第時 2007/02/26<br>1 2007時2月26日 |              |               |    |  |
| 1214141             | -                               | 1854         | 2011/0        | 14 |  |
|                     | 相談専兵名<br>スパナ協会                  | 第15下#2       | OKIETaka      |    |  |
|                     | 0.00                            |              |               |    |  |
|                     | 電話委号(4内)<br>70(委号(4内)           | ED-3006-0121 | 103-3086-0141 |    |  |
|                     | Den 1470                        |              |               |    |  |
| RT MIN              |                                 |              |               |    |  |
| 場出した-()<br>2010(金元) | PDF: INDUARDO                   | 15-50 pH     |               |    |  |
|                     |                                 |              |               |    |  |
|                     |                                 |              |               |    |  |
|                     |                                 |              |               |    |  |
|                     |                                 |              |               |    |  |
|                     |                                 |              |               |    |  |
|                     |                                 |              |               |    |  |

#### 開示資料ファイルを確認します。

添付した開示資料ファイルが画面に自動的に表示されますので、誤りがないことを確認 して、『提出』を押下してください。(\*確認は本画面が最終となります。)

| IDeed 2       | 0.00000.00           | 5 波林線中                          |                       |                    |
|---------------|----------------------|---------------------------------|-----------------------|--------------------|
| 1             | 利用ガイド                | Q&A                             | 29-878-5-8            | -                  |
| 30-42         | DAM [11 4 +          | N ++ 白夷·田·梁                     |                       | 10                 |
|               |                      |                                 |                       |                    |
|               |                      |                                 | THE 1                 | 8年10月1日現在          |
|               |                      |                                 |                       |                    |
|               | 定款                   |                                 |                       |                    |
| 100           | 而1.章 統語              |                                 |                       |                    |
| 第1条           | 当取引所社。株式             | 式会社東京証券取引所と称し                   | 、真文では、Tokyo Stock H   | achinge, Inc. 2 20 |
| (1)           | о.<br>m)             |                                 |                       |                    |
| 第2条<br>(1)    | 当取引汚は。決<br>有価証券の売買。  | の事業を営むことを目的とす<br>、有能証券指数等先施取引つ  | "る。<br>には有価証券オブション批引( | 以下「有価証券の           |
| 充民            | 貿等」という。)<br>その他の取引所有 | を行うための市場施設の提供<br>第35条市場の開設に保入業業 | 4. 和場の会会及び有価証券の       | 定質等の公正の確           |
| (2)           | 前号に解消する              | 新設計中のの目的になってもの<br>業務            |                       |                    |
| ¥ 13<br>とを    | 単小価は、お益反<br>皆として業務を営 | いれ何有体調に何ずらため。<br>むちのとする。        | 有種能量の売買等を営むかう         | 144755595          |
| (4:           | 一部費正 (平)<br>店の所在地)   | 试15年1月6日、平成16年2                 | (月2日,平成16年7月1日)       |                    |
| 第3条<br>(A)    | 当取引所は。本)<br>豊方法)     | 医生車京都中央区に置く。                    |                       |                    |
| - 1/6 + ++ 20 | 99129759 D H #       |                                 |                       | Contraction (      |
| 5 1 18        | 1                    |                                 | NULL C                |                    |
| ARSHIPLE      | =                    |                                 |                       | € 408-8st          |
|               |                      |                                 |                       |                    |
| 4             | Ļ                    |                                 |                       |                    |
| Micros        | oft Internet Explo   | orer 🔀                          |                       |                    |
| 9             | 提出します。               |                                 |                       |                    |
| ~             | ↓ よろしいです             | 70 Y                            |                       |                    |
|               | = 10, 500            |                                 |                       |                    |
|               | ⊒−F:Ruut             | 6I                              |                       |                    |

| 10vento-Fridan | ATH I- Nevert Internet Explore | - Andrewski        |                             | الالد.                                  |
|----------------|--------------------------------|--------------------|-----------------------------|-----------------------------------------|
| IDnet "        | これ用力イド.                        | Q&A                | 29-878-9-8                  |                                         |
|                |                                |                    |                             |                                         |
|                |                                | 定款(全文)受            | 付東                          |                                         |
|                |                                |                    | 東京証券取引                      | liPfi                                   |
|                | 下記の定款(5                        | と文)について、TDnetへの受付が | 「実了しました。                    |                                         |
|                |                                | 12                 |                             |                                         |
|                | 〇会社コード                         | ,                  | 0000                        |                                         |
|                | OSUS                           | я                  | E京証券取引所                     |                                         |
|                | 〇表 题                           | 1                  | 2007/02/26                  |                                         |
|                | O受付時刻                          | 2                  | 007年2月7日 14時49分             |                                         |
|                |                                |                    | ISI _                       | t.                                      |
|                | (1997)                         |                    | Factor and the second state |                                         |
| 1-10           | - m#                           |                    | ●「市村市会社名」 第7<br>10月10日      | Caretin Careta                          |
|                |                                |                    | NAMES -                     | (二) (二) (二) (二) (二) (二) (二) (二) (二) (二) |

必要に応じて『印刷』を選択し、受付票を印刷します。

確認完了後、『トップへ戻る』を押下し、メインメニュー画面へ戻ります。

| Constant of the second |            | 10008-1 | 医疗过敏化性化 计电力算序符号的 | 医疗过敏保险的 计电路算序数引用 |  |  |
|------------------------|------------|---------|------------------|------------------|--|--|
| ļ                      | トップへ構造     | 印刷      | Buitt 2          | 1.67             |  |  |
| i                      | - AVAMENT. |         | n in julia       | 首都見筆江            |  |  |

以上